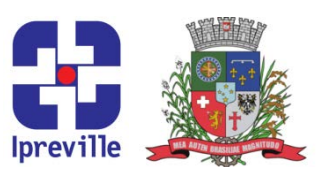

## Parcelamentos – Geração de Guias de Acordos CADPREV

| Criação                                                                                |                                                                                                    |          | Edição               |                                                                |                                    |                           | Codificação      |                 |  |
|----------------------------------------------------------------------------------------|----------------------------------------------------------------------------------------------------|----------|----------------------|----------------------------------------------------------------|------------------------------------|---------------------------|------------------|-----------------|--|
|                                                                                        |                                                                                                    |          | 1 <u>ª</u>           |                                                                |                                    |                           | ARR-14           |                 |  |
| Elaboração                                                                             |                                                                                                    |          | Revisão              |                                                                |                                    |                           | Aprovação        |                 |  |
| Leonardo Diz Acosta Rubini                                                             |                                                                                                    |          | Marco Aurélio Corrêa |                                                                |                                    | orrêa                     |                  |                 |  |
| Conceito                                                                               |                                                                                                    |          |                      |                                                                |                                    |                           |                  |                 |  |
| Existindo acordos de parcelamento de contribuições previdenciárias através do CADPREV, |                                                                                                    |          |                      |                                                                |                                    |                           |                  |                 |  |
| se taz necessário gerar as guias com os valores mensais.                               |                                                                                                    |          |                      |                                                                |                                    |                           |                  |                 |  |
| Objetivos                                                                              |                                                                                                    |          |                      |                                                                |                                    |                           |                  |                 |  |
| Atualização de valores para recebimen                                                  |                                                                                                    |          |                      |                                                                | de parcelas de debitos existentes. |                           |                  |                 |  |
|                                                                                        | Ар                                                                                                    |          |                      |                                                                | Execução                           |                           |                  |                 |  |
|                                                                                        | Μ                                                                                                    | lensal   |                      |                                                                | arre                               | servidor r<br>ecadação de | o Inreville e/ou | setor contábil  |  |
|                                                                                        |                                                                                                    |          | Mater                | riais                                                          | Neces                              | sários                    |                  |                 |  |
| •                                                                                      | <ul> <li>Acesso à pasta do financeiro e senhas para modificação das planilhas;</li> </ul>                                                                           |          |                      |                                                                |                                    |                           |                  |                 |  |
| Acesso ao CADPREV Web;                                                                 |                                                                                                    |          |                      |                                                                |                                    |                           |                  |                 |  |
| Siglas Utilizadas                                                                      |                                                                                                    |          |                      |                                                                |                                    |                           |                  |                 |  |
| •                                                                                      |                                                                                                    |          |                      |                                                                |                                    |                           |                  |                 |  |
| Descrição do Processo                                                                  |                                                                                                    |          |                      |                                                                |                                    |                           |                  |                 |  |
| 1.                                                                                     | Acessar a página do CADPREV Web     (bttps://codprey.faces/acess/index.uttps)                                                                                       |          |                      |                                                                |                                    |                           |                  |                 |  |
|                                                                                        | (https://cadprev.previdencia.gov.br//Cadprev/faces/pages/index.xhtml)                                                                                               |          |                      |                                                                |                                    |                           |                  |                 |  |
| 2.                                                                                     | 2. Na aba <u>Documentos</u> , seguir em <u>Acord</u> o de Parcelamento e em seguida Consulta                                                                        |          |                      |                                                                |                                    |                           |                  |                 |  |
| Parcelamento.                                                                          |                                                                                                    |          |                      |                                                                |                                    |                           |                  |                 |  |
| _                                                                                      |                                                                                                    |          |                      |                                                                |                                    |                           |                  |                 |  |
| 3.                                                                                     | Selecionar o Ente (Joinville) e Situação do Acordo (Aceito).                                                                                                    |          |                      |                                                                |                                    |                           |                  |                 |  |
| 4.                                                                                     | 4. Na nova tela, aparecerá relação com todos os acordos aprovados. inclusive os iá quitados.                                                                        |          |                      |                                                                |                                    |                           |                  |                 |  |
|                                                                                        | Selecionar o acordo a gerar a guia e clicar no ícone da coluna Visualizar Guia de                                                                                   |          |                      |                                                                |                                    |                           |                  |                 |  |
|                                                                                        | <u>Recolhimento</u> .                                                                                                    |          |                      |                                                                |                                    |                           |                  |                 |  |
| F                                                                                      | E Droopshor a faiva de parcelas despiada (para parcela única, proopshor a marcelas                                                                                  |          |                      |                                                                |                                    |                           |                  |                 |  |
| nos dois campos), o número de vias (1) e a data de pagamento (dia 15                   |                                                                                                    |          |                      |                                                                |                                    |                           | to (dia 15 do mé | ès, antecipando |  |
|                                                                                        | caso dia 15 não                                                                                                    | seja dia | útil). Clicar e      | Clicar em <u>Imprimir Guia de Recolhimento</u> para realizar o |                                    |                           |                  |                 |  |
|                                                                                        | download da guia.                                                                                                    |          |                      |                                                                |                                    |                           |                  |                 |  |
|                                                                                        | 6. Mudar o nome do arquivo recebido para "Parcela X" sendo X o número da parcela. No arquivo para a pasta com as domais guias do mosmo acordo, disponívois om R:\Pl |          |                      |                                                                |                                    |                           |                  |                 |  |
| 6.                                                                                     |                                                                                                    |          |                      |                                                                |                                    |                           |                  |                 |  |
|                                                                                        | Dívidas - Retenção ICMS. Imprimir a guia.                                                                                                    |          |                      |                                                                |                                    |                           |                  |                 |  |
|                                                                                        |                                                                                                    |          | 1                    |                                                                |                                    |                           |                  |                 |  |
| 7.                                                                                     | 7. Arquivar na pasta física do acordo.                                                                                                    |          |                      |                                                                |                                    |                           |                  |                 |  |
|                                                                                        |                                                                                                    |          |                      |                                                                |                                    |                           |                  |                 |  |

## Ipreville – Instituto de Previdência Social dos Servidores Públicos do Município de Joinville

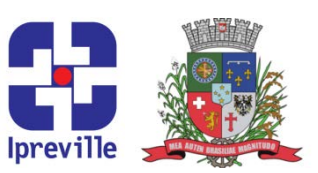

- 8. Lançar os valores da parcelas em <u>DAM Parcelamentos</u>, disponível em R:\CONTABILIDADE\DAM do ano desejado. Senha do arquivo: naosei. O lançamento deve ser realizado na aba <u>Base</u>.
   Considerações
- Referências

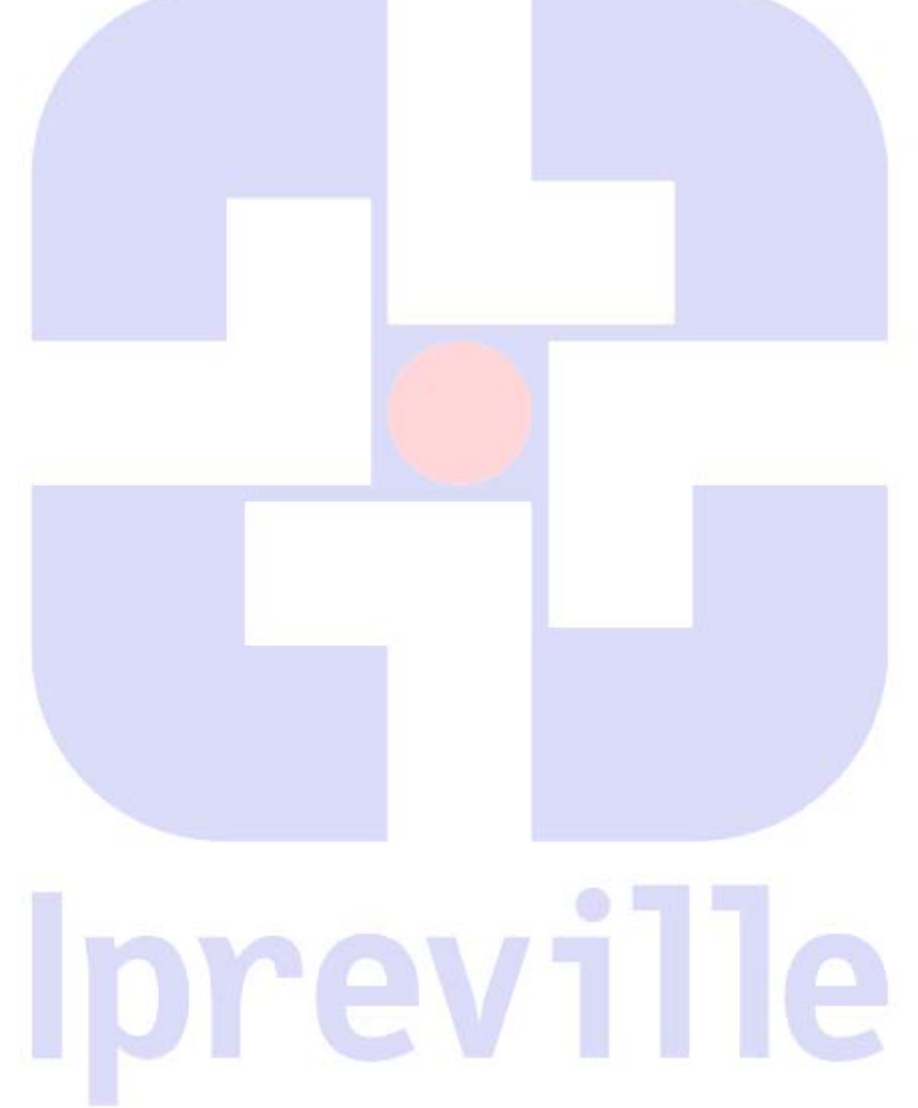

Praça Nereu Ramos, 372 – Centro – 89201-170 Contato: (47) 3423-1900 | presidente@ipreville.sc.gov.br www.ipreville.sc.gov.br

## Ipreville – Instituto de Previdência Social dos Servidores Públicos do Município de Joinville

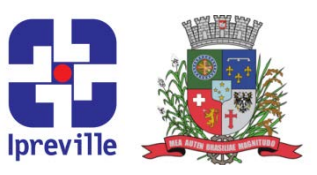

## Fluxograma

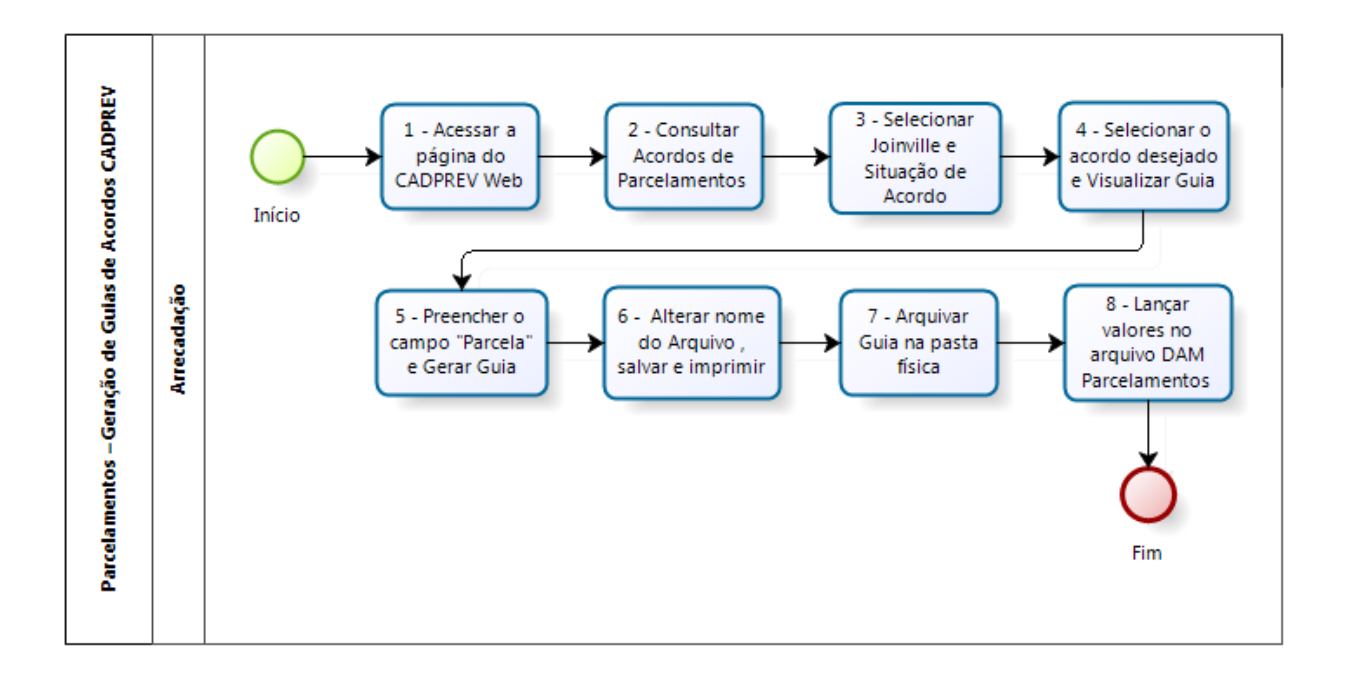

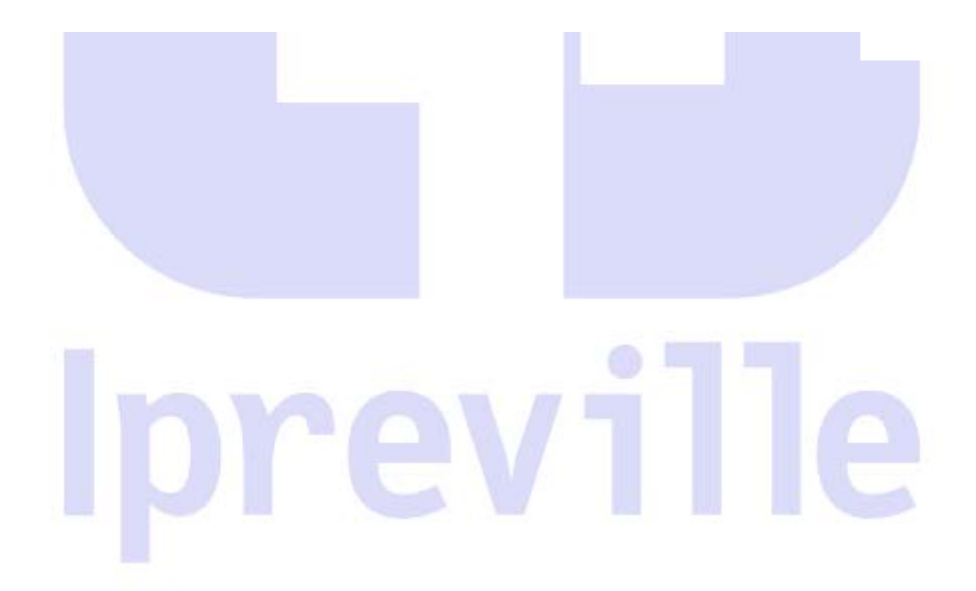

Praça Nereu Ramos, 372 – Centro – 89201-170 Contato: (47) 3423-1900 | presidente@ipreville.sc.gov.br www.ipreville.sc.gov.br